# **Steuergerät LOGO!** Aufbau, Funktion und Bedienung

## **1** Einleitung

## 1.2 Steuerungstechnik

Im Alltag begegnen uns ständig Steuerungen, die wir aber nicht bewusst wahrnehmen. Auf dem Weg zur Arbeit steuert die Autoelektronik die technischen Prozesse des Autos, wie Einspritzpumpe, Antiblockiersystem, elektrische Scheibenwischer usw. Auf der weiteren Fahrt begegnet man vielleicht einer Ampelsteuerung, einer automatisch gesteuerten Straßenbeleuchtung, einer gesteuerten Lichtreklame, einer automatischen Parkplatzschranke und vielen anderen Steuerungen.

Die Steuerungstechnik ist aus unserer heutigen Zeit nicht mehr wegzudenken. Sie nimmt uns viele Aufgaben ab und ermöglicht es Prozesse automatisch ablaufen zu lassen.

Der Mensch verlässt sich ganz auf die Hardware und Software der Steuerungstechnik, z.B. bei einer Ampelsteuerung oder bei einem Fahrstuhl. Die Aufgabe eines Entwicklers von Steuerungseinheiten ist es, die Steuerung so zuverlässig und sicher zu gestalten, dass sich die Anlage oder Maschine jederzeit so verhält, wie es von ihr erwartet wird.

# **1.2** Arten von Steuerungen Steuerungen Verbindungsprogrammierte Steuerungen Steuerungen

- Schützschaltung
- Steuerung über integrierte Schaltkreise (Steuerungsplatine)

# Speicherprogrammierte

- Kleinsteuerung, z.B. LOGO!
- Speicherprogrammierbare Steuerung (SPS)
- Mikrocontroller
- Steuerungscomputer

Bild 1: Möglichkeiten von Steuerungen

Um Steuerungen zu realisieren, gibt es verschiedene Möglichkeiten. Es reicht von der einfachen Schützsteuerung bis zur Speicherprogrammierbaren Steuerung mit Busanbindung und möglicher Fernwartung über das Internet.

Grundsätzlich sind zwei Arten von Steuerungen zu unterscheiden, die Verbindungsprogrammierten Steuerungen (VPS) wie sie z.B. in Schützschaltungen zu finden sind und die Speicherprogrammierten Steuerungen, die z.B. durch Kleinsteuerungen (LOGO!) realisiert werden können.

Speicherprogrammierte Steuerungen können allerdings nur den Steuerstromkreis einer Schützschaltung ersetzen. Zum Schalten von großen Leistungen, z. B. das Einschalten eines Motors, werden nach wie vor Leistungsschütze benötigt.

Der Vorteil einer Speicherprogrammierten Steuerung liegt in der wesentlich flexibleren Handhabung. Änderungen oder Ergänzungen sind im Gegensatz zur VPS mit wenig Aufwand vorzunehmen. Durch die Einführung der LOGO! ist es auch schon bei kleinen Steuerungsaufgaben wirtschaftlich, eine Speicherprogrammierte Steuerung einzusetzen.

#### Vorteile

#### einer speicherprogrammierten Steuerung

- Anpassungsfähigkeit
- Wartungsarmut
- Zeitsparende Projektierung
- Platzersparnis
- Automatische
- Programmdokumentation
- Wirtschaftlichkeit
- Kommunikationsfähigkeit
- (Bussysteme)
- Fernwartung

## 1.3 EVA-Prinzip

Das EVA-Prinzip stellt die generelle Gliederung einer elektronischen Steuerung dar.

Die Eingabe kann durch eine Vielzahl verschiedener Sensoren erfolgen, die sowohl digitale als auch analoge Signale an die Steuerung weitergeben.

Die Verarbeitung erfolgt durch das Steuerungsprogramm der LOGO!, das zyklisch immer wieder durchlaufen wird, um Änderungen der Eingänge zu verarbeiten. Das Steuerungsprogramm kann über das Bedienfeld an der LOGO! eingegeben werden.

Eine andere Möglichkeit ist die Verwendung der PC-Software *LOGO!Soft Comfort*. Hierbei wird das Programm am Computer erstellt und anschließend mittels eines Adapterkabels in die LOGO! übertragen. Besonders bei umfangreicheren Programmen ist die zweite Variante zu empfehlen.

Die Ausgabe erfolgt durch Relais- oder Transistorausgänge. Sie dienen zur Ansteuerung von Aktoren wie Meldeleuchten, Ventilen oder auch Schützen, die dann Motoren schalten.

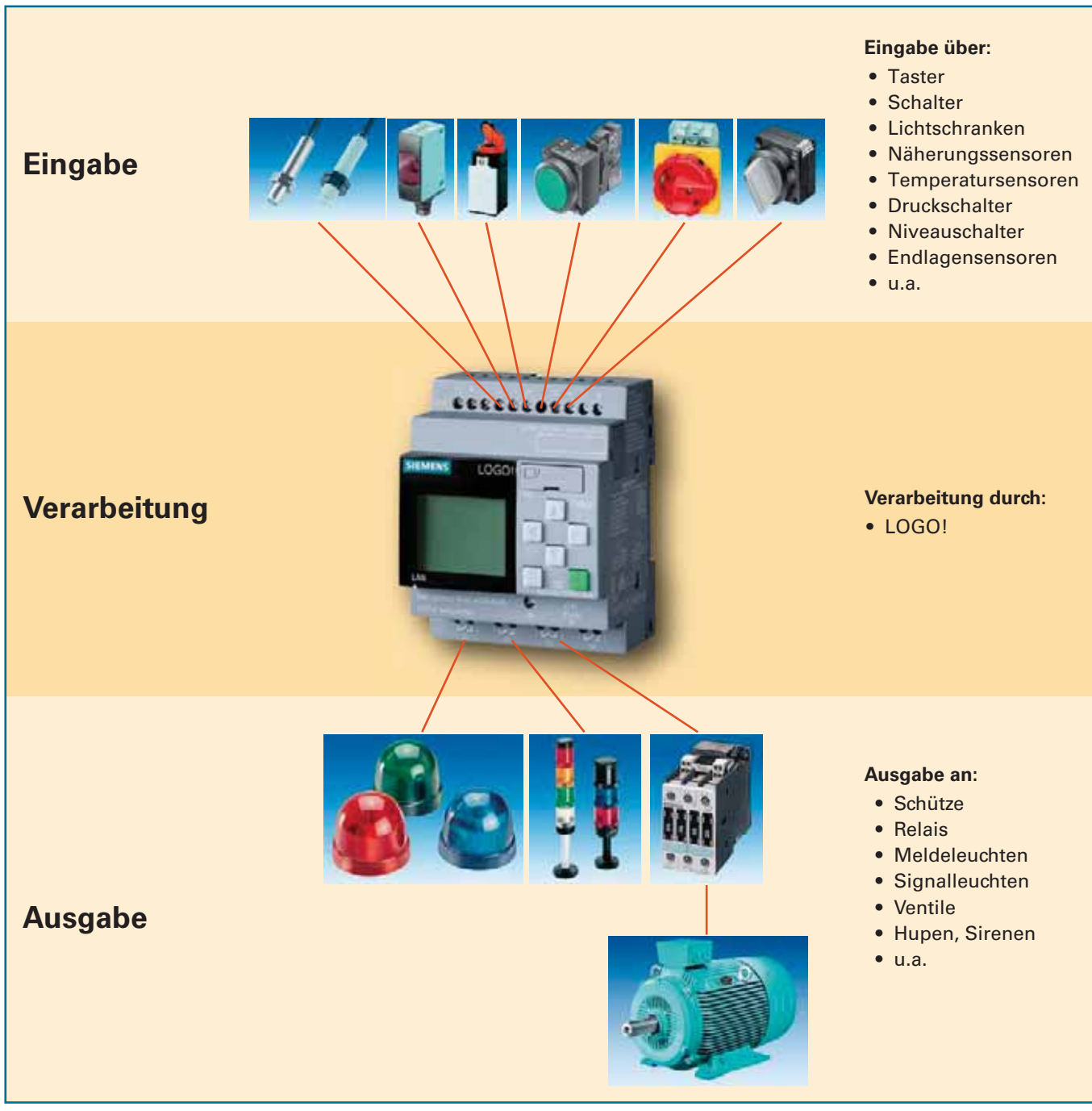

Bild 1: Eva-Prinzip

# 2 Steuergerät LOGO!

## 2.1 Was ist eine LOGO!?

LOGO! ist eine universelle Kleinsteuerung, die ein breites Spektrum an Funktionen bereitstellt. Bei der Einführung des Gerätes handelte es sich um ein kleines Steuergerät mit einem sehr begrenzten Umfang an Ein- und Ausgängen. Durch den Erfolg der LOGO! wurde das System ausgebaut. Die Steuerung wurde so aufgebaut, dass der Anwender die Hardware der LOGO! modular, je nach seinen Bedürfnissen, erweitern kann.

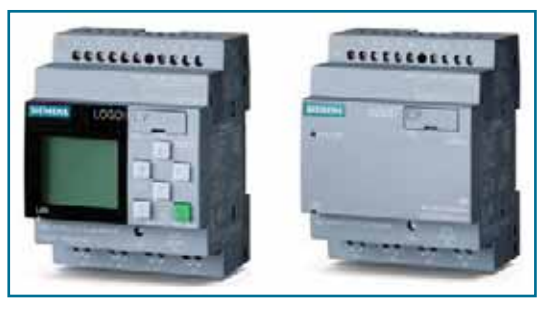

Bild 1: LOGO!-Steuergeräte mit und ohne Display

2.2 Aufbau einer LOGO!

Stromversorgung

#### Eigenschaften einer LOGO!

- Kleinsteuerung (Micro-SPS)
- Bedien- und Anzeigeeinheit
- Modularer Aufbau
- Verarbeitung von digitalen und analogen Signalen
- Spannungsebenen von DC 12V bis AC 230V
- Programmierung am Gerät oder über einen PC
- Einfache Bedienung
- Netzwerkanschluss
  - Webserver
  - Textdisplay
- Steuerung/Alarmierung über das Mobilfunknetz
- Kostengünstig
- Erweiterter Temperaturbereich –20°C 55°C <sup>\*1</sup>
- Modbus als Client und Server \*1
- NTP Zeitsynchronisation als Client und Server \*1
- Access-Tool f
  ür Excel \*1
- Kundenspezifischer Webserver mit dem Tool LWE (LOGO! Web-Editor) \*2
- <sup>\*1</sup> ab LOGO! 8 Ausgabestand FS:04
- <sup>\*2</sup> ab Bestellnummer 6ED1 052xy08-0BA0

Zusätzlich zu den digitalen Signalen können auch analoge sowie PT-100-Signale verarbeitet werden. Die Anzahl der verwendbaren Ein- und Ausgänge sowie der Umfang der Funktionen ist soweit gestiegen, dass man bei der LOGO! von einer Klein-SPS sprechen kann.

Durch ihre einfache Bedienung ist sie daher eine kostengünstige Alternative zu anderen Steuerungen. Der Anschluss eines externen Textdisplays mit Funktions tasten ist möglich.

Ab Version OBA7 verfügen die Steuergeräte über einen Ethernetanschluss. Damit ist die Kopplung mit dem Programmiergerät, anderen LOGO!-Steuergeräten, S7-Steuerungen sowie Bedien- und Anzeigedisplays möglich.

Durch einen integrierten Web-Server kann über einen PC, Smartphone oder Tablet-PC auf den Status der LOGO! zugegriffen werden. Ein Fernsteuermodul ermöglicht die Alarmierung und Steuerung über das Mobilfunknetz.

4 Eingänge

#### Einsatzgebiete der LOGO!

- Installationstechnik, z.B. – Treppenhausbeleuchtung
- Zeitschaltfunktionen
- Stromstoßrelais
- Beleuchtungstechnik
- Alarmtechnik
- u. a.
- .. ..
- Maschinensteuerung, z.B.
  - Lastenaufzug
- Elektropneumatik
- Pressensteuerung
- Drehtisch
- u.a.
- Anlagesteuerung, z.B.
  - Pumpensteuerung
  - Förderanlagen
  - Lüftungsanlagen
  - Torsteuerung
  - u.a.

LOGO!-Steuergeräte sind modular aufgebaut.

Je nach Bedarf können die Basismodule durch Erweiterungsmodule ergänzt werden.

### Bild 2: Aufbau einer LOGO! (Grundmodul und Erweiterungsmodul)

8 Eingänge

Schieber für elektrische Verbindung RUN/STOP LED

## 2.3 LOGO!-Varianten

Es gibt verschiedene Gerätetypen der LOGO!. Grundsätzlich stehen Varianten mit und ohne Display zur Verfügung. Dabei kann zwischen verschiedenen Spannungsebenen gewählt werden.

Die LOGO!-Basismodule verfügen über eine Ethernet-Schnittstelle und eine SD-Speicherkarte.

Neben digitalen Ein- und Ausgängen stehen auch analoge zur Verfügung. Die digitalen Ausgänge werden sowohl als Relais als auch als Transistorausgänge angeboten. Bei einigen Basismodulen können bis zu vier Eingänge (I1, I2, I7, I8) auch als Analogeingänge benutzt werden.

#### LOGO!-Basismodule

|                                                                                                    | Bezeichnung      | <b>Eingänge</b><br>(davon als Analogeingang nutzbar) | Ausgänge                  | Spannungs-<br>versorgung |
|----------------------------------------------------------------------------------------------------|------------------|------------------------------------------------------|---------------------------|--------------------------|
| tittinerer 1                                                                                                    | LOGO! 8 12/24RCE | 8 digital <i>(4 analog 0 – 10 V)</i>                 | 4 Relais je 10 A          | 12 – 24 V DC             |
|                                                                                                    | LOGO! 8 24CE     | 8 digital <i>(4 analog 0 – 10 V)</i>                 | 4 Transistor 24 V / 0,3 A | 24 V DC                  |
|                                                                                                    | LOGO! 8 24RCE    | 8 digital                                            | 4 Relais je 10 A          | 24 V AC / 24 V DC        |
| The second second second second second second second second second second second second second second second se | LOGO! 8 230RCE   | 8 digital                                            | 4 Relais je 10 A          | 115 – 230 V AC/DC        |

#### LOGO!-Erweiterungsmodule

|         |              | Bezeichnung         | Eingänge                            | Ausgänge                         | Spannungsversorgung |
|---------|--------------|---------------------|-------------------------------------|----------------------------------|---------------------|
| digital | *****        | LOGO! 8 DM 8 12/24R | 4 digital                           | 4 Relais je 5 A                  | 12 – 24 V DC        |
|         |              | LOGO! 8 DM 8 24     | 4 digital                           | 4 Transistor<br>24V / 0,3 A      | 24 V DC             |
|         | Harris Bitt  | LOGO! 8 DM 8 24R    | 4 digital                           | 4 Relais je 5A                   | 24 V AC/DC          |
|         |              | LOGO! 8 DM 8 230R   | 4 digital                           | 4 Relais je 5A                   | 115 – 230 V AC/DC   |
| digital |              | LOGO! 8 DM 16 24    | 8 digital                           | 8 Transistor<br>24V / 0,3A       | 24 V DC             |
|         |              | LOGO! 8 DM 16 24R   | 8 digital                           | 8 Relais je 5 A                  | 24 V DC             |
|         |              | LOGO! 8 DM 16 230R  | 8 digital                           | 8 Relais je 5 A                  | 115 – 230 V AC/DC   |
| analog  | etorco<br>Ti | LOGO! 8 AM 2        | 2 analog 0 – 10V / 0 – 20mA<br>oder | -                                | 12/24 V DC          |
|         |              | LOGO! 8 AM 2 RTD    | 2 Pt100/1000<br>–50 °C bis +200 °C  | -                                | 12/24 V DC          |
|         | COLL-        | LOGO! 8 AM 2 AQ     | -                                   | 2 analog<br>0 – 10 V / 0 – 20 mA | 24 V DC             |

#### Sonstige Baugruppen

|                                                       | Bezeichnung          | Beschreibung                                                                                                    |
|-------------------------------------------------------|----------------------|----------------------------------------------------------------------------------------------------|
| Kommunikations-<br>modul CMR<br>GSM/GPRS/<br>UMTS/LTE | CMR 2020<br>CMR 2040 | <ul> <li>SMS senden/empfangen<br/>(Steuerung/Alarmierung)</li> <li>Uhrzeitsynchronisation</li> <li>GPS-Positionserkennung</li> </ul> |
| Kommunikations-<br>modul CMK                          | СМК 2000             | <ul> <li>Kommunikationsmodul f ür die<br/>Geb äudeautomation mit KNX</li> </ul>                                                      |
| Kommunikations-<br>modul CIM                          | CIM                  | <ul><li>IOT-Gateway</li><li>Cloud-Anbindung</li><li>siehe Kapitel 15.7</li></ul>                                                     |

#### Sonstige Baugruppen

|                 |  | Bezeichnung                       | Beschreibung                                                                                                    |
|-----------------|--|-----------------------------------|----------------------------------------------------------------------------------------------------|
| Stromversorgung |  | LOGO!-Power                       | Mini-Netzgeräte für den<br>Verteilungseinbau<br>Breite: 18mm – 72mm<br>Spannung: 12V/24V<br>Strom: 0,6 A – 4,5 A |
| Ethernet-Switch |  | Compact Switch Modul<br>LOGO! CSM | 4-Port-Switch<br>zur Erweiterung der<br>Ethernet-Schnittstellen                                                  |

## 2.3 Maximalausbau

Für jedes LOGO!-Basismodul stehen unabhängig von den tatsächlich angeschlossenen Modulen folgende Ein- und Ausgänge für die Erstellung des Steuerungsprogramms zur Verfügung:

| 24 | digitale | Eingänge | 11  | bis | 124 |
|----|----------|----------|-----|-----|-----|
| 8  | analoge  | Eingänge | Al1 | bis | Al8 |
| 20 | digitale | Ausgänge | Q1  | bis | Q16 |
| 8  | analoge  | Ausgänge | AQ1 | bis | AQ2 |

Daraus ergibt sich ein maximaler Ausbau einer LOGO!:

| 1 Basismodul | 4 digit  | tale Erwe | iterungsn | nodule    | 8 anal   | 8 analoge Erweiterungsmodule |          |          |             |            |            |            |
|--------------|----------|-----------|-----------|-----------|----------|------------------------------|----------|----------|-------------|------------|------------|------------|
| l1 – l8      | l9 – l12 | l13 – l16 | l17 – l20 | 121 – 124 | Al1, Al2 | AI3, AI4                     | AI5, AI6 | AI7, AI8 |             |            |            |            |
|              |          | - 000000  |           |           |          |                              |          |          |             |            |            |            |
|              |          |           |           |           | m        | THE .                        | m        | m        | <b>T</b> 18 | <b>T</b> 3 | <b>T</b> 3 | <b>T</b> 3 |
|              | •        |           | •         | •         | •        | •                            | •        | •        | ••••        | •          |            | ••••       |
|              |          |           |           |           | -20800   |                              | -20100   |          | 00000       | -00000     | 00000      | 00000      |
| Q1 – Q4      | Q5 – Q8  | Q9 – Q12  | Q13 – Q16 | Q17 – Q20 |          |                              |          |          | AQ1, AQ2    | AQ3, AQ4   | AQ5, AQ6   | AQ7, AQ8   |

Über das Ethernet kann eine LOGO! mit bis zu acht zusätzlichen anderen LOGO!-Basismodulen verbunden werden. Jedes Basismodul kann seinerseits mit eigenen Erweiterungsmodulen ausgestattet sein. Dadurch erweitert sich die Anzahl der Ein- und Ausgänge, auf die zugegriffen werden kann, auf:

- 216 digitale Eingänge
- 180 digitale Ausgänge
- 72 analoge Eingänge
- 72 analoge Ausgänge
- 24 Eingänge (Master) und
- 20 Ausgänge (Master) und
- 8 Eingänge (Master) und
- 8 Ausgänge (Master) und
- 192 Netzwerkeingänge (Slaves)
- 160 Netzwerkausgänge (Slaves)
- 64 Netzwerkeingänge (Slaves)
- 64 Netzwerkausgänge (Slaves)

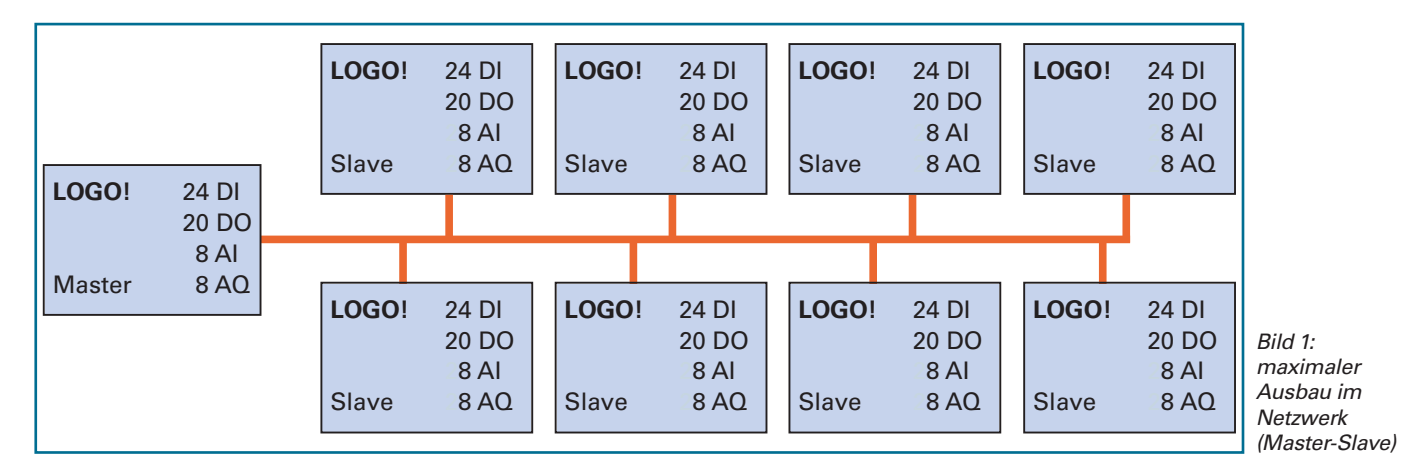

11

## 2.4 Textdisplay

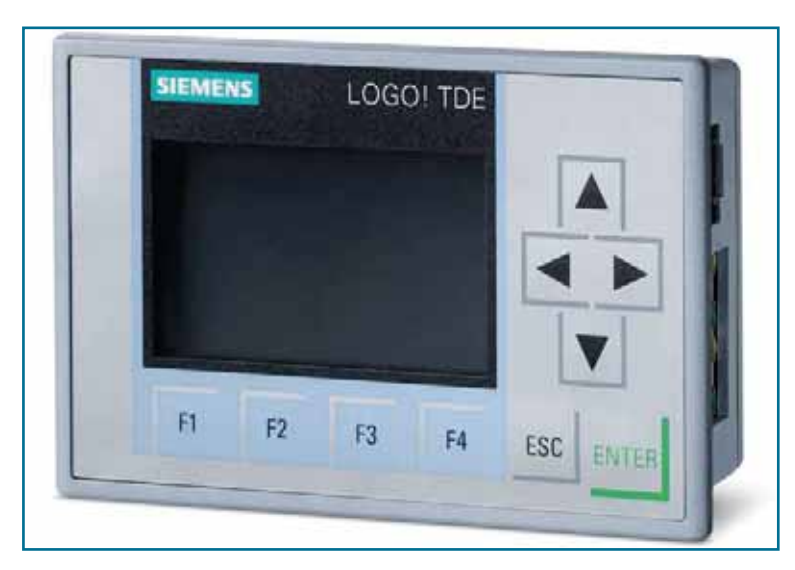

Das LOGO!TDE verfügt über zwei Ethernet-Schnittstellen. Die Hintergrundfarbe ist je nach Meldung steuerbar (weiß, orange, rot).

Das Textdisplay besteht aus einer sechszeiligen Anzeige und zehn Funktionstasten. Auf dem Display können Meldungen als feststehender Text angezeigt werden oder als Ticker über den Bildschirm laufen. Außerdem besteht die Möglichkeit Balkendiagramme darzustellen. Es stehen drei Hintergrundfarben zur Verfügung.

Die Anzeige und die Funktionstasten werden über die Programmiersoftware LOGO!Soft Comfort parametriert.

Siehe auch Kapitel 15.2 *Meldetaste und Textdisplay*.

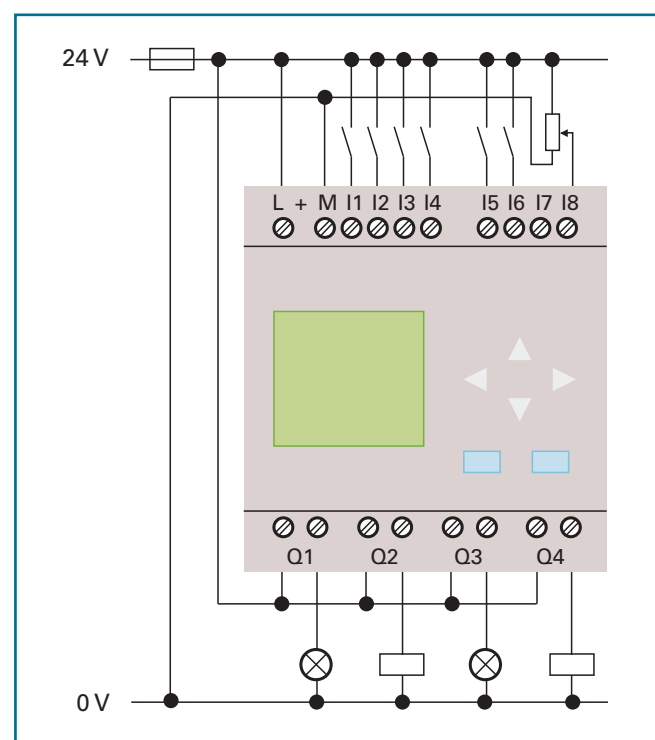

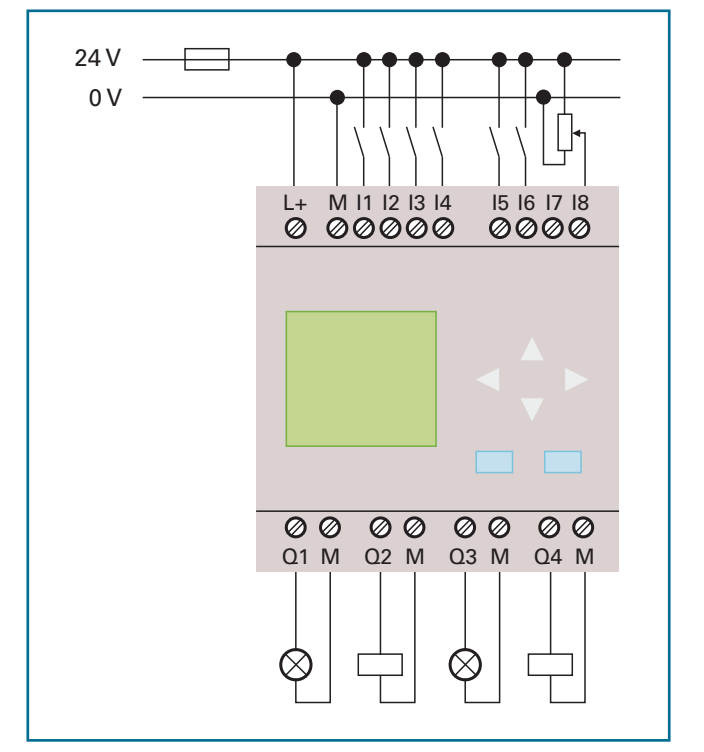

Bild 2: LOGO! 24 V mit Relaisausgängen und I8 als Analogeingang

#### Bild 3: LOGO! 24 V mit Transistorausgängen und I8 als Analogeingang

### Spannungsversorgung

Beim Anschluss einer LOGO! ist auf die richtige Spannungsversorgung zu achten. Erweiterungsmodule benötigen ebenso wie das Basismodul eine Versorgungsspannung. Bei Wechselspannung kann zum Schutz vor Spannungsspitzen ein Varistor eingesetzt werden. Zum Geräteschutz ist eine Absicherung der LOGO! zu verwenden.

### Anschluss der Eingänge

Sensoren können, wie oben dargestellt, an die digitalen bzw. analogen Eingänge angeschlossen werden. Geräteeingänge sind potenzialgebunden und benötigen das gleiche Bezugspotenzial (Masse). Bei einer AC-Variante ist es nicht zulässig, verschiedene Phasen an eine Eingangsbaugruppe anzuschließen.

### Anschluss der Ausgänge

Als Ausgänge stehen bei der LOGO! Relais- und Transistorausgänge zur Verfügung. Beim Anschluss von Aktoren wie Lampen, Schütze usw. ist auf den maximal zulässigen Ausgangsstrom zu achten.

## 2.6 Anschluss einer LOGO!

# **3** Befehlsübersicht: Kleinsteuerung LOGO!

## 3.1 Konstanten/Klemmen

| Eingänge                |              | Eingänge                 |                       | Ausgänge und Merker         |             |                          |
|-------------------------|--------------|--------------------------|-----------------------|-----------------------------|-------------|--------------------------|
| Eingang                 | I1           |                          |                       | Ausgang                     | - (         | 21<br>2 —                |
| Cursortaste             | C1▲          | Netzwerkeingang          | NI1<br>               | Offene Klemme               | )<br>       | x1<br>X                  |
| Schieberegisterbit      | S1<br>S —    | analoger Netzwerkeingang | NAI1<br><u></u><br>AI | Merker                      | - <b>N</b>  | //1<br>∕I —              |
| Zustand 0 (low)         | Low<br>Io —  |                          |                       | Analogausgang               | A<br>-A     | 01<br>. <mark>0</mark> — |
| Zustand 1 (high)        | High<br>hi — |                          |                       | Analoger Merker             | A<br>A      | м1<br>. <mark>М</mark> — |
| Analogeingang           |              |                          |                       | Netzwerkausgang             | N<br>-<br>- | Q1<br>4<br>Q             |
| LOGO! TD-Funktionstaste | F1           |                          |                       | analoger<br>Netzwerkausgang | N/<br><br>/ |                          |

## 3.2 Grundfunktionen

|              | Bezeichnung                                 | LOGO!SOFT   | Beschreibung            |
|--------------|---------------------------------------------|-------------|-------------------------|
|              | AND (UND)                                   | 8003<br>8 - | 4 Eingänge<br>1 Ausgang |
| ktionen      | AND mit Flankenauswertung<br>(pos. Flanke)  |             | 4 Eingänge<br>1 Ausgang |
| Grundfur     | OR (ODER)                                   | B006<br>≥1  | 4 Eingänge<br>1 Ausgang |
|              | XOR                                         | B008        | 2 Eingänge<br>1 Ausgang |
| Ausgang      | NOT (NICHT, Inverter)                       | B009        | 1 Eingang<br>1 Ausgang  |
| negiertem    | NAND (UND NICHT)                            | B004        | 4 Eingänge<br>1 Ausgang |
| tionen mit I | NAND mit Flankenauswertung<br>(neg. Flanke) | B005<br>    | 4 Eingänge<br>1 Ausgang |
| Grundfunk    | NOR (ODER NICHT)                            | 8007        | 4 Eingänge<br>1 Ausgang |

## 3.3 Sonderfunktionen

|        | Bezeichnung                              | LOGO!SOFT                                            | Bescl            | nreibung                                                              | Diagramm               |
|--------|------------------------------------------|------------------------------------------------------|------------------|-----------------------------------------------------------------------|------------------------|
|        | Einschalt-<br>verzögerung                | Rem = off                                            | Trg<br>Par<br>Q  | Eingang<br>Zeit<br>Ausgang                                            | Trg Q<br>Ta            |
|        | Ausschalt-<br>verzögerung                | Rem = off                                            | Trg<br>R<br>Par  | Eingang<br>Rücksetzen<br>Zeit                                         |                        |
|        |                                          | 00:00s+                                              | Q                | Ausgang                                                               | Ia+Ţ→Ĺ┘ Ĺ┙┿Ţ→Ĺ┘ Ĺ╴     |
|        | Ein-/Ausschalt-<br>verzögerung           | B012<br>Tre<br>Per<br>Rem = off<br>00:00s+<br>00:00s | Trg<br>Par<br>O  | Eingang<br>Zeit<br>Ausgang                                            |                        |
|        | Speichernde<br>Einschalt-<br>verzögerung | Rem = off                                            | Trg<br>Par       | Eingang<br>Zeit                                                       |                        |
|        | Wischrelais/<br>Impulsausgabe            | B014                                                 | U<br>Trg<br>Par  | Ausgang<br>Eingang<br>Zeit                                            |                        |
|        |                                          | 00:00s+                                              | 0                | Ausgang                                                               | Ta → ti⊷ i → ti⊷T      |
| Timer) | Wischrelais<br>flanken-<br>getriggert    | Rem = off                                            | Trg<br>R<br>Par  | Eingang<br>Rücksetzen<br>Zeit                                         |                        |
| ten    |                                          | 00:00s                                               | 0                | Ausgang                                                               | T <sub>L</sub> =0; N=1 |
| Zeit   | Impulsgeber                              | Rem = off<br>00:00s+                                 | EN<br>Inv<br>Par | Ein-/Ausschalten<br>Ausgang invertieren<br>Impulsdauer<br>Pausendauer |                        |
|        |                                          | 00:00s                                               | Q                | Ausgang                                                               |                        |
|        | Zufalls-<br>generator                    | B017<br>FRE<br>00:00s+<br>00:00s                     | EN<br>Par        | Ein-/Ausschalten<br>max. Einschalt-/<br>Ausschaltzeit                 |                        |
|        |                                          |                                                      | Q                | Ausgang                                                               | IH IL                  |
|        | Treppenlicht-<br>schalter                | Rem = off<br>00:00m+<br>00:15m                       | Trg<br>Par       | Eingang<br>Zeit                                                       |                        |
|        |                                          | 00:01m                                               | Q                | Ausgang                                                               |                        |
|        | Komfort-<br>schalter                     | Rem = off<br>00:00s+<br>00:00s<br>00:00s             | Trg<br>R<br>Par  | Eingang<br>Rücksetzen<br>Zeit                                         |                        |
|        |                                          | 00:006                                               | Q                | Ausgang                                                               |                        |

|          | Bezeichnung              | LOGO!SOFT                                             | Besch                  | nreibung                                                                                                    | Diagramm                                                |
|----------|--------------------------|-------------------------------------------------------|------------------------|----------------------------------------------------------------------------------------------------|---------------------------------------------------------|
|          | Wochenschaltuhr          | + Mo 1 BC20<br>+ Mo 2 -                               | No1<br>No2<br>No3      | Einschalt- und<br>Ausschaltpunkt                                                                                          | No 1 21 1 1 1 2 1 0 0<br>Monday Tawasay Tawasay Tawasay |
| er)      |                          |                                                       | Q                      | Ausgang                                                                                                    |                                                         |
|          | Jahresschaltuhr          | MM.DD<br>On=01.01+                                    | No1                    | Einschalt- und<br>Ausschaltpunkt                                                                                          | MM.DD+<br>On = 02.20<br>Off = 04.03<br>20<br>3          |
| Tim      |                          | 0ff=01.01                                             | Q                      | Ausgang                                                                                                    |                                                         |
| Zeiten ( | Astronomische<br>Uhr     | Let: E0:000"                                          | PAR                    | Längengrad<br>Breitengrad<br>Zeitzone                                                                                     | Mannag Dienstag Mittwoch                                |
|          |                          | 12:0                                                  | Q                      | Ausgang                                                                                                    |                                                         |
|          | Stoppuhr                 |                                                       | EN<br>Lap<br>R<br>Par  | Start/Stopp<br>Pause<br>Rücksetzen<br>Zeitbasis                                                                           |                                                         |
|          |                          | TB = m+                                               | Q                      | Ausgang                                                                                                    |                                                         |
|          | Vor-/<br>Rückwärtszähler | Rem = off+<br>On=0+                                   | R<br>Cnt<br>Dir<br>Par | Rücksetzen<br>Zähleingang<br>Zählrichtung<br>Zählwertvorgabe                                                              |                                                         |
|          |                          | Off=0                                                 | Q                      | Ausgang                                                                                                    | Q                                                       |
| Zähler   | Betriebs-<br>stundenzahl | MI=0h+<br>OT=0h<br>Q->0=R+En                          | R<br>En<br>Ral<br>Par  | Rücksetzen<br>Ein-/Ausschalten<br>alles Rücksetzen<br>Parameterwert                                                       | R<br>En<br>Ral<br>MN-M                                  |
|          |                          |                                                       | Q                      | Ausgang                                                                                                    |                                                         |
|          | Schwellwert-<br>schalter | ON =0+<br>OFF=0                                       | Fre<br>Par             | Zähleingang<br>Frequenzeingang<br>Einschaltschwelle                                                                       | 0<br>0_T<br>Fre<br>6+9 : 6+10 6+8 : 6+4 Off=5:          |
|          |                          | G_T=01:00s                                            | Q                      | Ausgang                                                                                                    |                                                         |
|          | Analoge<br>Arithmetik    | V1=0+<br>V2=0<br>V3=0<br>V4=0<br>Point=0              | EN<br>Par              | Ein-/Ausschalten<br>Operanden,<br>Operatoren und<br>Prioritäten<br>vorgegeben                                             |                                                         |
| ß        | - <u>-</u>               | (TV1+V2)+V3)+V4                                       | AQ                     | Ausgang                                                                                                    |                                                         |
| Analo    | Analog-<br>komparator    | On =0<br>Off =0<br>Gain =1.0+<br>Offset =0<br>Pointen | Ax<br>Ay<br>Par        | 1. Analogsignal<br>2. Analogsignal<br>Verstärkung<br>Nullpunkt-<br>verschiebung<br>Einschaltschwelle<br>Ausschaltschwelle |                                                         |
|          |                          | - WITCH -                                             | Q                      | Ausgang                                                                                                    | a na mi mi ny na 200, 011 = 011 = 200                   |

|  | Bezeichnung                                        | LOGO!SOFT                                                                                                    |                               | Beschreibung                                                                                                    | Diagramm |
|--|----------------------------------------------------|----------------------------------------------------------------------------------------------------|-------------------------------|----------------------------------------------------------------------------------------------------|----------|
|  | Analoger<br>Schwell-<br>wertschalter               | Gain=1.0+<br>Offset=0<br>On=0<br>Off=0<br>Point=0                                                                                                    | Ax<br>Par<br>Q                | Analogsignal<br>Verstärkung<br>Nullpunkt-<br>verschiebung<br>Einschaltschwelle<br>Ausschaltschwelle<br>Ausgang                                        |          |
|  | Analogverstär-<br>ker                              | Gain =1.0+<br>Offset=0<br>Point =0                                                                                                    | Ax<br>Par<br>AQ               | Analogsignal<br>Verstärkung<br>Nullpunkt-<br>verschiebung<br>analoger Ausgang                                                                         |          |
|  | Analogwert-<br>überwachung                         | Detta=0+<br>Gain=1.0<br>Offsetw0                                                                                                    | En<br>Ax<br>Par<br>O          | Freischalteingang<br>Analogsignal<br>Parameter<br>Ausgang                                                                                             |          |
|  | Analoger<br>Differenz-<br>Schwellwert-<br>schalter | Gain=1.0<br>Offset=0<br>Delta=0<br>Point0                                                                                                    | Ax<br>Par                     | Analogsignal<br>Verstärkung<br>Nullpunkt-<br>verschiebung<br>Einschaltschwelle<br>Differenz                                                           |          |
|  | Analoger<br>Multiplexer                            | B002<br>state<br>states<br>states<br>state | En<br>S1/<br>S2<br>Par<br>AQ  | Freischalteingang<br>Auswahl der<br>Analogwerte<br>V1 V4<br>Analogwerte<br>V1 V4<br>Analoger Ausgang                                                  |          |
|  | Analogrampe                                        | Gain =1.0+<br>Coffset=0<br>Roint =0<br>Roint =0<br>Roint =0<br>StSp=0<br>L1=0<br>L2=0                                                                                                    | En<br>Sel<br>St<br>Par<br>AQ# | Freischalteingang<br>Auswahl Stufe 1/2<br>Offset B anfahren<br>Parameter<br>analoger Ausgang<br>erster Schritt<br>analoger Ausgang<br>zweiter Schritt |          |
|  | PI-Regler                                          | Rem = un<br>Gain = 1.0+<br>Offine=0<br>SIP=0<br>Mq=0<br>KC=1.0<br>T1=00.00m<br>Dit=+<br>Point =0                                                                                                    | A/M<br>R<br>PV<br>Par<br>AQ   | Automatik/Hand<br>Rücksetzen<br>analoger Wert,<br>Regelgröße<br>Parameter<br>analoger Ausgang                                                         |          |
|  | PWM Impuls-<br>dauermodulator                      | RangeMax=1000<br>RangeMax=1000                                                                                                    | Ax<br>Par                     | Analogsignal<br>Verstärkung<br>Nullpunkt-<br>verschiebung<br>Zeiteinstellung                                                                          |          |
|  | Anglenfitter                                       |                                                                                                    | 0                             | Ausgang                                                                                                    |          |
|  | Analogtilter                                       | SN = 64                                                                                                    | Ax<br>Par                     | Analogsignal<br>Zahl der<br>Abtastungen                                                                                                    |          |
|  |                                                    |                                                                                                    | Q                             | Ausgang                                                                                                    | 214      |

|          | Bezeichnung                               | LOGO!SOFT                               |                         | Beschreibung                                                                    | Diagramm                             |
|----------|-------------------------------------------|-----------------------------------------|-------------------------|---------------------------------------------------------------------------------|--------------------------------------|
| Ø        | Max/Min                                   | Rem = off                               | EN<br>S1<br>Ax<br>Par   | Funktionsvorgabe<br>Max/Min-Vorgabe<br>Analogsignal<br>Parametervorgabe         |                                      |
| alo      |                                           |                                         | U                       | Ausgang                                                                         |                                      |
| An       | Mittelwert                                | Rem = off                               | EN<br>R<br>Ax<br>Par    | Ein-/Ausschalten<br>Rücksetzen<br>Analogsignal<br>Abtastparameter               |                                      |
|          |                                           | SN = 1                                  | Q                       | Ausgang                                                                         | E. 11                                |
|          | Selbsthalterelais<br>(RS-Flipflop)        | Rem = off                               | S<br>R<br>Par<br>Q      | Setzeingang<br>Rücksetzen<br>Remanenz ja/nein<br>Ausgang                        | S<br>R<br>                           |
|          | StrometoBrolais                           |                                         | Tur                     | Fin (Aussahaltan                                                                |                                      |
|          |                                           | RS RS RS                                | S<br>R<br>Par           | Setzen<br>Rücksetzen<br>S oder R dominant                                       |                                      |
|          |                                           | Kem - on                                | Q                       | Ausgang                                                                         | • <del>•</del> – —                   |
|          | Meldetext                                 | B032                                    | En<br>P<br>Par          | Ein-/Ausschalten<br>Priorität<br>Texteingabe                                    |                                      |
|          |                                           | Quit = off                              | Q                       | Ausgang                                                                         |                                      |
|          | Softwareschalter                          | Rem = off                               | En<br>Par               | Freischalteingang<br>Taster oder<br>Schalter                                    |                                      |
|          |                                           | Switch=off+                             | Q                       | Ausgang                                                                         |                                      |
| Sonstige | Schieberegister                           | Q=S1                                    | In<br>Trg<br>Dir<br>Par | Eingang<br>Funktion starten<br>Schieberichtung<br>Ausgangsbit                   | 2 P 2 2 200 200                      |
|          |                                           | Kem = off                               | Q                       | Ausgang                                                                         | Alukada Abukada<br>suhkajam suhkajam |
|          | Fehlererkennung<br>analoger<br>Arithmetik | Rem = off<br>Source=null+<br>Zero div=Y | En<br>R<br>Par          | Ein-/Ausschalten<br>Rücksetzen<br>Referenzierter FB<br>Zu erkennender<br>Fehler |                                      |
|          |                                           | Overflow=Y<br>Auto Rst=N                | Q                       | Ausgang                                                                         |                                      |
|          | Gleitpunkt/<br>Ganzzahl-<br>Konverter     | 8001<br>Pr. F/1-                        | Par                     | Datentyp<br>VM-Adresse<br>Auflösung                                             |                                      |
|          |                                           | Type = Float<br>VM = 10<br>Res = 0,100  | AQ                      | Analogausgang                                                                   |                                      |
|          | Ganzzahl/<br>Gleitpunkt-<br>Konverter     | **************************************  | Par                     | Datentyp<br>VM-Adresse<br>Auflösung                                             |                                      |
|          |                                           | Type = Float<br>VM = 20<br>Res = 0,100  | AQ                      | Analogausgang                                                                   |                                      |

Rem = Remanenz : Bei Sonderfunktionen besteht die Möglichkeit, die Schaltzustände und Zählwerte remanent zu halten. Das bedeutet, dass z.B. bei einem Netzausfall die aktuellen Daten erhalten bleiben. Bei einem erneuten Netz-Ein wird die Funktion an der Stelle fortgesetzt, an der sie unterbrochen wurde. Eine Zeit z.B. wird also nicht neu gestartet werden, nur die Restzeit läuft ab.

## 4 LOGO! Programmierung über die Gerätetastatur

Das Erstellen des Steuerungsprogramms kann auf zwei Arten erfolgen. Zum einen über die Gerätetastatur an der LOGO! und zum anderen über die PC-Software *LOGO!Soft Comfort*. Die erste Variante wird in diesem Kapitel und die zweite Variante im nächsten vorgestellt.

## 4.1 Betriebsart Programmieren

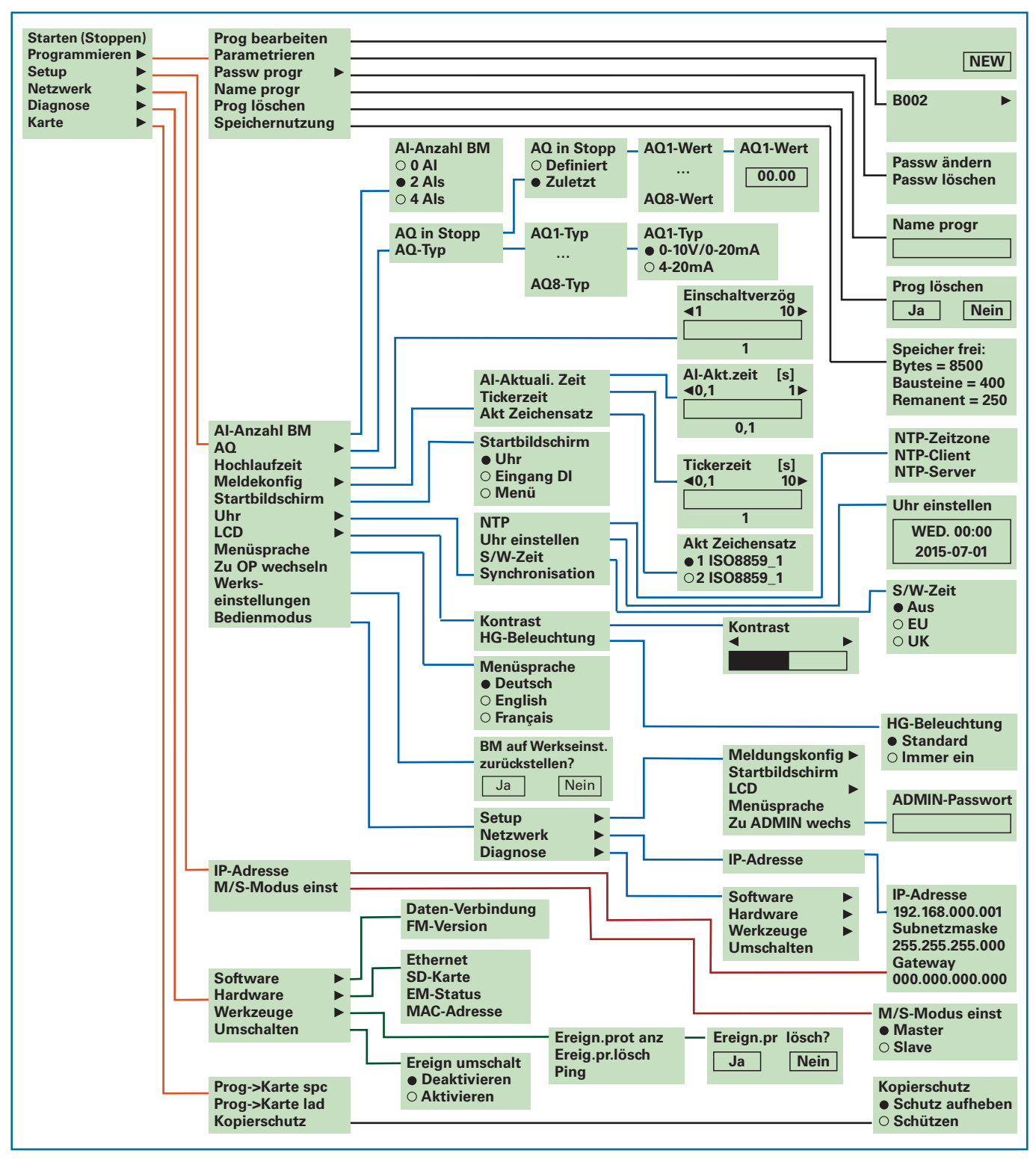

Bild 1: Übersicht über die Verzeichnisstruktur von LOGO! in der Betriebsart Programmieren

*Hinweis:* Die angegebenen Menüstrukturen und -inhalte können je nach Versionsstand der Hardware von den hier gezeigten abweichen! Die dargestellte Struktur bezieht sich auf eine LOGO!OBA8.

## 4.2 Betriebsart Parametrieren

Ist das Steuerungsprogramm gestartet, erscheint auf dem Display eine Angabe über die Zeit und das Datum oder vom Anwender vorgegebene Meldetexte. Über **ESC** gelangt man zum *Parametriermenü*, in dem man die Möglichkeit hat, das Programm zu stoppen oder bei laufendem Betrieb Parameter einzustellen. Es können z.B. Zeit- oder Zählervorgaben von Bausteinen, aber auch der Displaykontrast geändert werden.

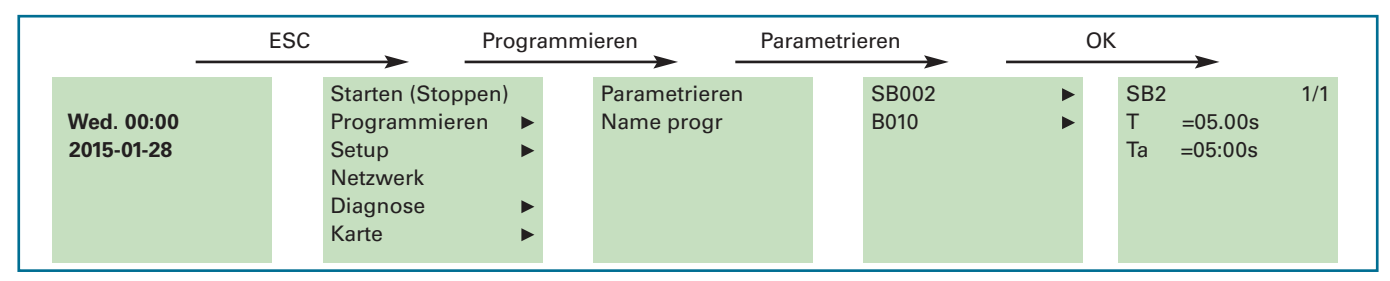

Bild 1: Parametriermenü

## 4.3 Anzeige der Ein- und Ausgänge

Im laufenden Betrieb besteht die Möglichkeit sich den Status der Ein- und Ausgänge sowie der Merker anzeigen zu lassen. Bei den digitalen Ein- und Ausgängen wird angezeigt, ob eine "1" oder eine "0" anliegt. Bei analogen Ein- und Ausgängen werden die Werte angegeben. Über die Pfeiltasten an der LOGO! können die einzelnen Anzeigemenüs ausgewählt werden.

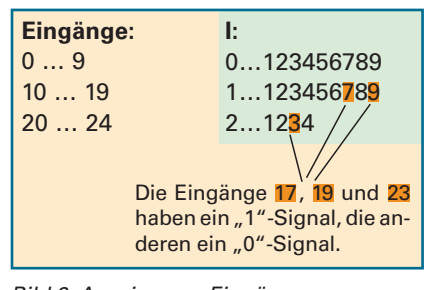

Bild 2: Anzeige von Eingängen

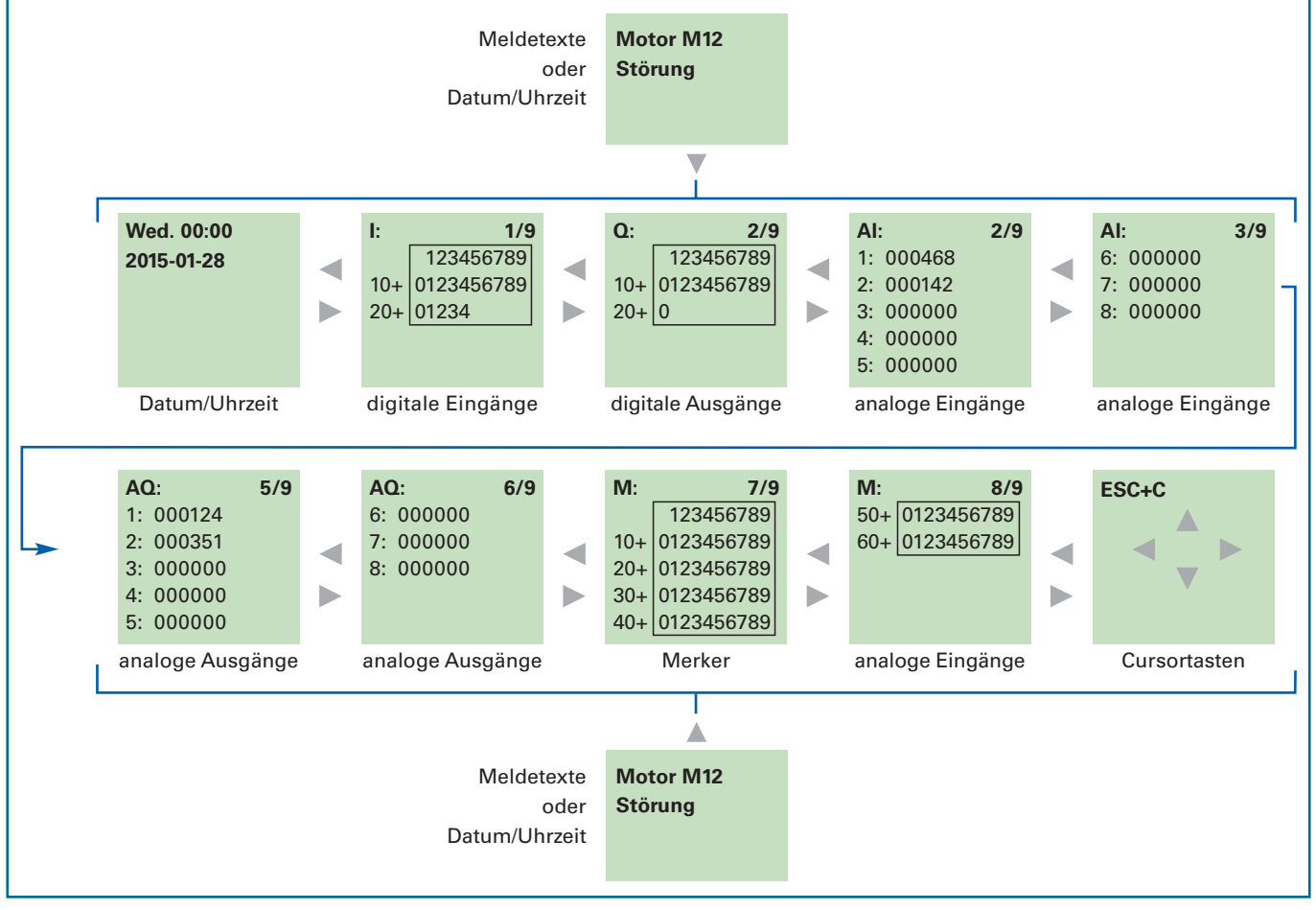

Bild 3: Anzeige von Ein-/Ausgängen und Merkern

## 4.4 Hinweise zum Programmieren und Parametrieren der LOGO!

#### 1. Erst planen, dann programmieren!

• Vor der Eingabe in die LOGO! sollte das Programm vollständig auf Papier geplant werden oder es wird die Programmiersoftware LOGO!Soft Comfort verwendet!

#### 2. Blocknummern

 Jede Funktion im Schaltungsprogramm wird automatisch mit einer fortlaufenden Blocknummer versehen (B1, B2, ...). Anhand der Blocknummern ist es trotz sehr kleinem Display möglich, sich auch in umfangreicheren Programmen zurecht zu finden.

Blocknummern sollten schon bei der Planung berücksichtigt werden.

#### 3. Programmiermodus wählen

• Programmieren ist nur möglich, wenn die LOGO! im Stop-Modus ist. (ESC  $\rightarrow$  Stop  $\rightarrow$  YES)

#### 4. Vom Ausgang zum Eingang

- Programme werden vom Ausgang ausgehend zum Eingang hin programmiert.
- Der Ausgang einer Funktion darf nicht mit einem Eingang desselben Programmpfades verbunden werden. Rückkopplungen sind nur über Merker oder Ausgänge möglich.

#### 5. Bedeutung der Tasten

|     | Auswahltasten in den Menüs |  |  |
|-----|----------------------------|--|--|
| ОК  | Auswahl bestätigen         |  |  |
| ESC | Einen Schritt zurück       |  |  |

## 4.5 Beispielprogramm

Aufgabe: Ein Ventilator kann mit einem Taster ein- und mit einem zweiten Taster ausgetastet werden.

#### Zuordnungsliste

| Ein-/Ausgang | Symbol | Kommentar         | Schaltverhalten |
|--------------|--------|-------------------|-----------------|
| l1           | S1     | Eintaster         | Schließer       |
| 12           | S2     | Austaster         | Öffner          |
| Q1           | Q1     | Schütz Ventilator |                 |

#### Funktionsplan

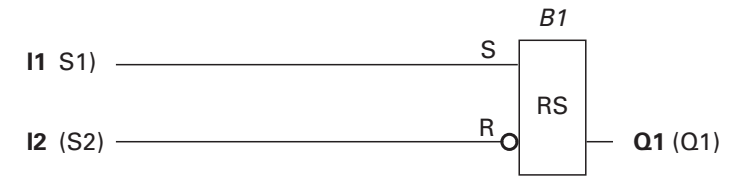

Die Eingabe dieses kleinen Programms wird im Folgenden dargestellt. Die Bearbeitung anderer Aufgabenstellungen kann in der gleichen Art und Weise erfolgen. Bei der Bearbeitung wird davon ausgegangen, dass sich noch kein Programm in der LOGO! befindet. Ansonsten müsste das alte Programm über *Prog löschen* zuerst entfernt werden.